SCHOLARSHIP STIPEND MODULE

### Student Eligibility Page

First step is to eligible the students from this eligibility page by checking the check box on the page

|                              |                     | <u> </u>                                                   | National Institute of Tec<br>(Ann | hnology Srinagar,H<br>Autonomous Institute) | azratbal Srinagar    |                 |        |
|------------------------------|---------------------|------------------------------------------------------------|-----------------------------------|---------------------------------------------|----------------------|-----------------|--------|
| CONFIGURATION & ACADEMIC & I | EXAMINATION FT & PF | E-LEARNING PAYROLL ESTABLIS                                | HMENT) STORES) HOSTEL) ADMINE     | STRATION FINANCE                            | •                    |                 | Q Sear |
|                              |                     |                                                            |                                   |                                             |                      |                 | _      |
|                              | STUDE<br>Note: *    | NTS SCHOLARSHIP ELIGIBILIT<br>Marked fields are mandatory. | 0                                 |                                             |                      |                 |        |
|                              | * Adm               | ission Batch:                                              | * Degree :                        | * Branch :                                  |                      | Semester :      |        |
|                              | 201                 | 19 ~                                                       | PhD                               | ✓ Chemical E                                | ngineering 🗸         | Please Select 🗸 |        |
|                              | -                   | RegNo                                                      | Student Name                      | Degree                                      | Branch               | Semester        |        |
|                              | 0                   | 2019NITSGR0012                                             | AMIR HAMEED KHANDAY               | PhD                                         | Chemical Engineering | VII             |        |
|                              | 0                   | 2019NITSGR0024                                             | RUMYSA SALEEM                     | PhD                                         | Chemical Engineering | VII             |        |
|                              | D                   | 2019NITSGR0031                                             | JYOTENDRA NATH                    | PhD                                         | Chemical Engineering | VII             |        |
|                              | 0                   | 2019NITSGR0029                                             | DABEER HUSSAIN MIR                | PhD                                         | Chemical Engineering | VII             |        |
|                              | 0                   | 2019NITSGR0032                                             | RUPAK KUMAR SINGH                 | PhD                                         | Chemical Engineering | VII             |        |
|                              | D                   | 2019NITSGR0901                                             | Uzma Imtiyaz                      | PhD                                         | Chemical Engineering | Ш               |        |
|                              | D                   | 2019NITSGR0917                                             | Nimaan Imtiyaz                    | PhD                                         | Chemical Engineering | Ш               |        |
|                              | D                   | 2019NITSGR0918                                             | Saheem Rasool                     | PhD                                         | Chemical Engineering | ш               |        |
|                              | D                   | 2019NITSGR0963                                             | Fayaz Doobi                       | PhD                                         | Chemical Engineering | Ш               |        |
|                              |                     |                                                            |                                   |                                             |                      |                 |        |

Designed and Developed By: Mastersoft Copyright © 2016. All rights reserved.

#### Scholar Amount Management

• In Second step we need to update the amount of the eligible students.

|                                        |                                                  |                | National I        | nstitute of Technolog<br>(An Autonom | gy Srinagar,Hazratbal Srinag<br>ous Institute) | gar          |        |   |
|----------------------------------------|--------------------------------------------------|----------------|-------------------|--------------------------------------|------------------------------------------------|--------------|--------|---|
| CONFIGURATION & ACADEMIC & EXAMINATION | I T & P F E-LEARNING F PAY                       | ROLL ESTABLISH | MENT • STORES • H | OSTEL ) ADMINISTRATI                 | ON FINANCE                                     |              |        |   |
|                                        | SCHOLARSHIP AMOUN<br>Note: * Marked fields are m | T MANAGEMENT   | r                 |                                      |                                                |              |        |   |
|                                        | * Admission Batch:                               |                | * Degree :        |                                      | * Branch :                                     | Semester :   |        |   |
|                                        | 2019                                             | ~              | PhD               | ~                                    | Chemical Engineering                           | ✓ Please Sel | ect    | ~ |
| Bupport                                | Students List                                    | Student Nam    |                   | Degree                               | Branch                                         | Semaster     | Amount |   |
|                                        | 2019NITSGR0012                                   |                |                   | PbD                                  | Chemical Engineering                           | VII          | Amount | _ |
|                                        | 20191113680012                                   | AMIN HAMEEL    | NIGROAT           | FILD                                 | chemical Engineering                           | VII          |        |   |
|                                        | 2019NITSGR0024                                   | RUMYSA SALE    | EM                | PhD                                  | Chemical Engineering                           | VII          |        |   |
|                                        | 2019NITSGR0031                                   | JYOTENDRAN     | АТН               | PhD                                  | Chemical Engineering                           | VII          |        |   |
|                                        | 2019NITSGR0029                                   | DABEER HUSS    | SAIN MIR          | PhD                                  | Chemical Engineering                           | VII          |        |   |
|                                        | 2019NITSGR0032                                   | RUPAK KUMAI    | R SINGH           | PhD                                  | Chemical Engineering                           | VII          |        |   |
|                                        | 2019NITSGR0901                                   | Uzma Imtiyaz   |                   | PhD                                  | Chemical Engineering                           | ш            |        |   |
|                                        | 2019NITSGR0917                                   | Nimaan Imtiy   | az                | PhD                                  | Chemical Engineering                           | ш            |        |   |

Designed and Developed By: Mastersoft Copyright © 2016. All rights reserved.

## Bank account Number Update

• Third step needs to update the Bank Name account number Date of joining and IFSC Code.

|                                                                                                   |                                                                                                    |                                                                                                    | National Institute                                                           | of Technology Srinagar, Hazratbal S<br>(An Autonomous Institute)                                           | Srinagar              |           |        |
|---------------------------------------------------------------------------------------------------|----------------------------------------------------------------------------------------------------|----------------------------------------------------------------------------------------------------|------------------------------------------------------------------------------|----------------------------------------------------------------------------------------------------|-----------------------|-----------|--------|
| CONFIGURATION > ACADEMIC > EXAMINATION > T & P >                                                  | E-LEARNING P                                                                                                    | PAYROLL ESTABLISHME                                                                                                    | NT > STORES > HOSTEL > A                                                     | ADMINISTRATION FINANCE                                                                                     |                       |           | Q Sear |
| CONFIGURATION > ACADEMIC > EXAMINATION > T & P ><br>BANK /<br>Note:<br>* Adm<br>201<br>201<br>201 | E-LEARNING P<br>ACCOUNT NO<br>Marked fields are<br>inission Batch :<br>19<br>Idents List<br>istration No.<br>9NITSGR0012<br>9NITSGR0024<br>9NITSGR0029 | AVROLL > ESTABLISHME<br>UPDATE<br>emandatory.<br>Student Name<br>AMIR HAMEED KHANDA<br>RUMYSA SALEEM<br>DABEER HUSSAIN MIR | NT > STORES > HOSTEL > /<br>Degree :<br>PhD<br>Show Submit<br>Bank Name<br>Y | ADMINISTRATION FINANCE F<br>Branch :<br>Chemical Engineering<br>t Report Acc No Not Updated<br>Account No. | Clear Date of Joining | IFSC Code |        |
| 201                                                                                               | 9NITSGR0031<br>9NITSGR0032                                                                                                    | JYOTENDRA NATH<br>RUPAK KUMAR SINGH                                                                                        |                                                                              |                                                                                                    |                       |           |        |
| 201                                                                                               | 9NITSGR0901<br>9NITSGR0917                                                                                                    | Uzma Imtiyaz<br>Nimaan Imtiyaz                                                                                             |                                                                              |                                                                                                    |                       |           |        |

# Scholarship Entry Page

- In Fourth Step we need to select the check box first.
- After then we need to process and lock the students.

| RATION ACADEMIC | EXAMINATION T & P F-LEARNING PAYROLL EST                                                                                                    | ABLISHME                                  | NT STORES                                            | HOSTEL ADMINIST          | TRATIO        | NÞ FINAI                | NCE 🕨                                                                                                    |                                 |                            |            | Q Search |  |
|-----------------|----------------------------------------------------------------------------------------------------|-------------------------------------------|------------------------------------------------------|--------------------------|---------------|-------------------------|----------------------------------------------------------------------------------------------------|---------------------------------|----------------------------|------------|----------|--|
|                 |                                                                                                    |                                           |                                                      |                          |               |                         |                                                                                                    |                                 |                            |            | -        |  |
|                 | Scholarship Entry Page                                                                                                    | 5                                         | -                                                    |                          |               |                         |                                                                                                    |                                 | (Degrees)                  |            |          |  |
|                 | Session<br>SPRING 2020                                                                                                    | ~                                         | PhD                                                  |                          | ~             | • Branch<br>Chemi       | cal Engineering                                                                                                    | ~                               | * Month<br>September       | 2          |          |  |
|                 | Year                                                                                                    | s                                         | emester                                              |                          |               |                         |                                                                                                    |                                 |                            |            |          |  |
|                 | 2020                                                                                                    | ~                                         | Please Selec                                         | t                        | ~             |                         |                                                                                                    |                                 |                            |            |          |  |
|                 |                                                                                                    |                                           |                                                      |                          |               |                         |                                                                                                    |                                 |                            |            |          |  |
|                 |                                                                                                    |                                           | 2.0                                                  |                          | -             |                         |                                                                                                    |                                 |                            |            |          |  |
|                 |                                                                                                    |                                           | Show                                                 | Process Lock             | Excel         | Report                  | Pdf Report                                                                                                    | Cancel                          |                            |            |          |  |
|                 | Scholarship Details PhD                                                                                                    | η                                         | Show                                                 | Process Lock             | Excel         | Report                  | Pdf Report                                                                                                    | Cancel                          |                            |            |          |  |
|                 | Scholarship Details PhD<br>Reg No-Name                                                                                                    | Branch                                    | Show                                                 | Process Lock<br>Bank A/c | Excel         | Report<br>Total<br>Days | PdfReport                                                                                                    | Cancel<br>Actual<br>Scholarship | HRA @16% of<br>Scholarship | Net Amount |          |  |
|                 | Scholarship Details PhD<br>Reg No-Name<br>2017-PH.D-FOE-SPRING-22- NASIR<br>AHMAD                                                                                                    | Branch<br>CHE                             | Show<br>Semester<br>VI                               | Process Lock Bank A/c    | Excel<br>Full | Report<br>Total<br>Days | Pdf Report Entitlement 31000.00                                                                                                    | Cancel<br>Actual<br>Scholarship | HRA@16% of<br>Scholarship  | Net Amount |          |  |
|                 | scholarship Details PhD<br>Reg No-Name<br>2017-PH.D.FOE-SPRING-22- NASIR<br>AHMAD<br>2018NITSGR0546- Aarif Hussain<br>Shah                                                                                                    | Branch<br>CHE<br>CHE                      | Show<br>Semester<br>VI<br>VI                         | Process Lock             | Excel         | Total<br>Days           | Pdf Report<br>Entitlement<br>31000.00<br>31000.00                                                                                        | Actual<br>Scholarship           | HRA@16% of<br>Scholarship  | Net Amount |          |  |
|                 | Scholarship Details PhD<br>Reg No-Name<br>2017-PH.D-FOE-SPRING-22- NASIR<br>AHMAD<br>2018NITSGR0546- Aarif Hussain<br>Shah<br>2018NITSGR0557- Waris Baba                                                                            | Branch<br>CHE<br>CHE<br>CHE               | Show<br>Semester<br>VI<br>VI<br>VI                   | Process Lock             | Full          | Total<br>Days           | Pdf Report Entitlement 31000.00 31000.00 31000.00                                                                                        | Actual<br>Scholarship           | HRA@16% of<br>Scholarship  | Net Amount |          |  |
|                 | Scholarship Details PhD<br>Reg No-Name<br>2017-PH.D-FOE-SPRING-22- NASIR<br>AHMAD<br>2018NITSGR0546- Aarif Hussain<br>Shah<br>2018NITSGR0557- Waris Baba<br>2019NITSGR057- Waris Baba<br>2019NITSGR0012- AMIR HAMEED<br>KHANDAY     | Branch<br>CHE<br>CHE<br>CHE<br>CHE        | Show<br>Semester<br>VI<br>VI<br>VI<br>VI             | Bank A/c                 | Excel         | Total<br>Days           | Pdf Report 6                                                                                                    | Cancel Actual Scholarship       | HRA @16% of<br>Scholarship | Net Amount |          |  |
|                 | Scholarship Detalls PhD<br>Reg No-Name<br>2017-PH.D-FOE-SPRING-22- NASIR<br>AHMAD<br>2018NITSGR0546- Aarif Hussain<br>Shah<br>2018NITSGR0557- Waris Baba<br>2019NITSGR0012- AMIR HAMEED<br>KHANDAY<br>2019NITSGR0024- RUMYSA SALEEM | Branch<br>CHE<br>CHE<br>CHE<br>CHE<br>CHE | Show<br>Semester<br>VI<br>VI<br>VI<br>VI<br>VI<br>VI | Process Lock             | Excel         | Total<br>Days           | Pdf Report         Filtement           31000.00         31000.00           31000.00         31000.00           31000.00         31000.00 | Cancel Actual Scholarship       | HRA@16% of<br>Scholarship  | Net Amount |          |  |

### **Online Scholarship Form**

• After all the Process is done Student needs to submit from His End

| ONLINE SCHOLARSHIP FORM   Note: * Marked fields are mandatory.   Student Name : Firdoos Afzal Bhat   Registration No.: 2019HIMECO3E   * Session :   * Month :   * SPRING 2020   * July   * Bank Name :   * Account No.:   * IFSC Code : * Amount : * IFSC Code : * Amount : |
|----------------------------------------------------------------------------------------------------|

#### Status Report

• Report can be generated at Accounts Level and amount will be released at the end.

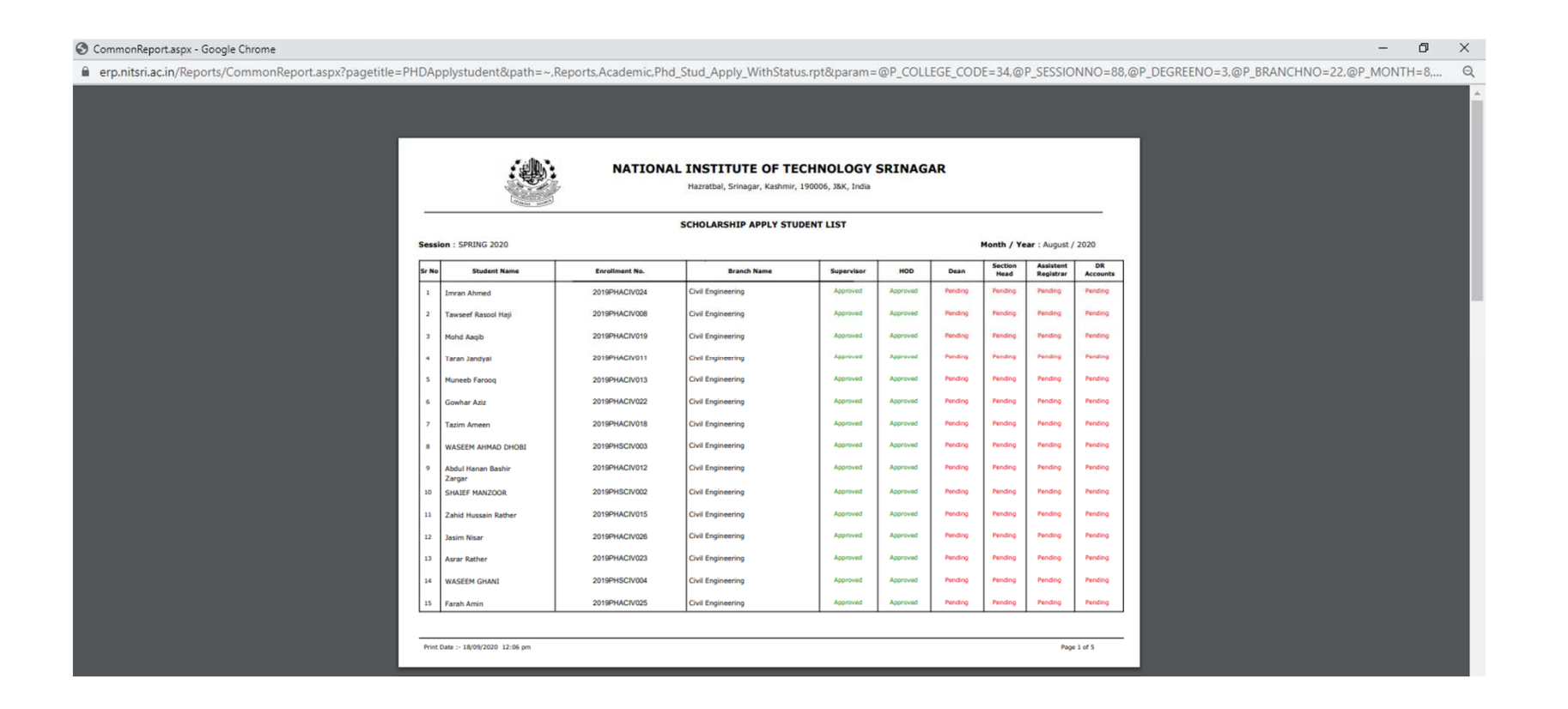